## Re-adding eTIME for Returning Employees

If you have questions or concerns, please contact our Shared Services Center.

Email: usgdatahelp@ssc.usg.edu Phone: (855) 214-2644

- Navigate to: https://netsecure.adp.com/public/isi/index.html
- Enter your ADP User ID and Password. Your user ID will end with "@usg." If you do not know your user ID, please contact Shared Services at (855) 214-2644 orhelpdesk@ssc.usg.edu.

| Welcome to ADP                                 |
|------------------------------------------------|
| User Login Admin Login                         |
| Enter your user ID and password to log in      |
| User ID                                        |
| Password Log In                                |
| (Forgot your user ID?) (Forgot your password?) |
| First Time User?                               |
| Deviator Have Or Help Getting Started          |

• Hover your mouse over Myself.

| Welcome, Security Admin |                                                                                                |                                                                                                    | 🗙 Log out      |
|-------------------------|------------------------------------------------------------------------------------------------|----------------------------------------------------------------------------------------------------|----------------|
| Home Myself             |                                                                                                |                                                                                                    |                |
| Welcome                 | ADP's security management service provides functions essential to<br>access your ADP services. | Quick Links   Update your security questions and answers   Update/activate your email address selected to receive security notifications from ADP   Update/activate your mobile phone selected to receive text messages (at your request)   Change your password |                |
| Privacy Legal           |                                                                                                | © Copyright 2012 Automatic Data Pr                                                                                                    | ocessing, Inc. |

• Click on Manage Services.

| Welcome, Welcome   Security Admin                                                                      |                                                                                            |                                                                                                    | 🗙 Log out                    |
|----------------------------------------------------------------------------------------------------|--------------------------------------------------------------------------------------------|----------------------------------------------------------------------------------------------------|------------------------------|
| Home Myself                                                                                            |                                                                                            |                                                                                                    |                              |
| Velcor Personal Information<br>• Contact Information • Security<br>Service Access<br>• Manage Services | )PS security management service provides functions essential to<br>cess your ADP services. | Quick Links   Update your security questions and answers   Update/activate your email address selected to receive security notifications from ADP   Update/activate your mobile phone selected to receive text messages (at your request)   Change your password |                              |
| Privacy Legal                                                                                          |                                                                                            | © Copyright 2012 Aut                                                                                                    | omatic Data Processing, Inc. |

Click Delete. Click on "yes" if you receive a message asking if you want to delete eTIME.

| le Services                                                                                           |                                                                                                    |
|----------------------------------------------------------------------------------------------------|----------------------------------------------------------------------------------------------------|
| anage My Services                                                                                     |                                                                                                    |
| e following ADP services are current                                                                  | tly available to you. To associate another service with your user account, click Add. To remove a service from your account, click Delete. |
| vou have a service that is pending an                                                                 | nd want to use your pay statement or form W-2 to associate that service with your user account. click <b>Try Aqain.</b>                    |
|                                                                                                    |                                                                                                    |
|                                                                                                    |                                                                                                    |
| nportant: If ADP services are display                                                                 | yed without Add/Delete options next to them, you automatically have access to those products. You don't need to add them separately.       |
| nportant: If ADP services are display                                                                 | yed without Add/Delete options next to them, you automatically have access to those products. You don't need to add them separately.       |
| nportant: If ADP services are display<br>Service                                                      | yed without Add/Delete options next to them, you automatically have access to those products. You don't need to add them separately.       |
| nportant: If ADP services are display<br>Service<br>Self Service                                      | yed without Add/Delete options next to them, you automatically have access to those products. You don't need to add them separately.       |
| pportant: If ADP services are display<br>Service<br>Self Service<br>iPayStatements                    | yed without Add/Delete options next to them, you automatically have access to those products. You don't need to add them separately.       |
| portant: If ADP services are display<br>Service<br>Self Service<br>iPayStatements<br>Enterprise eTIME | yed without Add/Delete options next to them, you automatically have access to those products. You don't need to add them separately.       |

- The page will refresh. Click Add to reactivate your eTIME. ٠
- Enter your ADP employee ID number. This number is in the email from Payroll • Services welcoming you back. If you do not know your number, please contact Shared Services at (855) 214-2644 or helpdesk@ssc.usg.edu.

| 彩                                   | Welcome,   Security Admin                                                                                                    |
|-------------------------------------|----------------------------------------------------------------------------------------------------|
| ne M                                | rself                                                                                                    |
| age Se                              | vices                                                                                                    |
| /erify                              | Your Identity                                                                                                    |
|                                     |                                                                                                    |
| ve nee                              | d some information in order to verify your identity. Please complete the information on this page.                                           |
| ve nee<br>= Rec                     | d some information in order to verify your identity. Please complete the information on this page.                                           |
| /ve nee<br>= Rec<br>E <b>nter</b> p | d some information in order to verify your identity. Please complete the information on this page.<br>uired<br><b>rise eTime Information</b> |

- Scroll to the bottom of the page and select Submit.When added successfully, you will receive the following:

| P          | Welcome, Security Admin                                                                                              |                                                               |
|------------|----------------------------------------------------------------------------------------------------|---------------------------------------------------------------|
| me Mys     | Myself                                                                                                    |                                                               |
| inage Serv | envices                                                                                                    |                                                               |
| Manag      | nage My Services                                                                                                    |                                                               |
| The follo  | ollowing ADP services are currently available to you. To associate another service with your user account, click Add | I. To remove a service from your account, click <b>Delete</b> |
| lf you ha  | , have a service that is pending and want to use your pay statement or form W-2 to associate that service with your  | user account, click <b>Try Again.</b>                         |
| Importa    | ortant: If ADP services are displayed without Add/Delete options next to them, you automatically have access to the  | se products. You don't need to add them separately.           |
| 🔽 En       | Enterprise eTIME has been added successfully                                                                         |                                                               |
| Servi      | ervice                                                                                                    |                                                               |
| Self S     | alf Service                                                                                                    |                                                               |
| iPayS      | ayStatements                                                                                                    |                                                               |
| Enter      | iterprise eTIME                                                                                                    | Delete                                                        |
|            |                                                                                                    |                                                               |

• You may now return to the ADP Portal and access eTIME.

If you have questions or concerns, please contact our Shared Services Center.

Email: usgdatahelp@ssc.usg.edu Phone: (855) 214-2644